# ぐるぐる渦巻き, JとExcelとで作る 楽しい'Spiral'プログラム

#### 西川 利男

( Toshio.Nishikawa@kiu.ne.jp )

皆さん, Spiral (渦巻き) パターンというのを知っていますか?

上のように真ん中からぐるぐると渦巻きで数が成長していくパター ンです.

> このパターンをコンピュータの画面の上で表示させるにはどうした らよいでしょう? 簡単そうに見えてBASIC, Cのプログラミングで はそう易しくありません.これは一種のパズルです. パズルで遊ぶのは楽しいものです.だが,パズルを作るのはもっと 楽しいのです.さあ,そのプログラミングをJとExcelとでやってみ ましょう.

#### 1. Jによるアプローチ

#### 1.1 Spiral パターン生成のアルゴリズムとJによるプログラミング

Spiral パターン表示のプログラムをそのまま作ろうとすると、どう手をつけてよいのかわかりません.けれどもBASIC、Cなどと違ってJでは配列を動的に生成することができるので、これを利用すれば、段階的に処理し、ごく簡単にパターンを作ることができます.このアルゴリズムはJの特徴である強力な配列処理機能をうまく利用したものです.

アルゴリズムを以下の図でわかり易く説明しましょう.

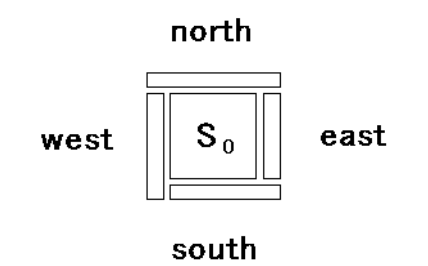

最初にタネとなる配列Soを考えます.

- ① まず、 $S_0$ の<u>行数</u>に合わせ、その<u>右側</u>にデータを貼り付け $S_1$ とします (east).
- ② 次に $S_1$ の<u>列数</u>に合わせ、その<u>下側</u>にデータを貼り付け $S_2$ とします (south).
- ③ さらに $S_2$ の<u>行数</u>に合わせ,その<u>左側</u>にデータを貼り付け $S_3$ とします(west).
- ④ 最後に  $S_3$ の<u>列数</u>に合わせ , その上側にデータを貼り付け  $S_4$ とします

(north).

このように順次貼り付けていけば, Spiral パターンが出来上がります.いまの 場合は時計方向とし,各操作を上のように名づけました.

このアルゴリズムにしたがってJのプログラムを作ります.

例えば、動詞eastはつぎのようになります.

east =: 3 : 0

t =. {. \$ y. NB. 引数である配列 y. の行数を得る

m =. t{. N NB. 数列データNからt 個の値を取る

```
y..., m NB. 配列 y. の右側にmを貼り付ける
```

```
)
```

同様にして、動詞 south は配列の下側に貼り付け(, を用いて),動詞west は左側に貼り付け(, を用いて),動詞 north は配列の上側に貼り付け(, を用いて),各操作のプログラムがそれぞれ作られます.

これを用いて、ぐるぐる回りするプログラム spiral はつぎのようになります. spiral =: 3 : 0

(north@west@south@east)^:(y.) 1 1\$1
)

プログラムは入力した値に応じて,任意の回数だけまわるパターンを生成します.実行例として4回まわるSpiralパターンを表示しました.

spiral 4 73 74 75 76 77 78 79 80 81 72 43 44 45 46 47 48 49 50 71 42 21 22 23 24 25 26 51

| 70 | 41 | 20 | 7  | 8  | 9  | 10 | 27 | 52 |  |
|----|----|----|----|----|----|----|----|----|--|
| 69 | 40 | 19 | 6  | 1  | 2  | 11 | 28 | 53 |  |
| 68 | 39 | 18 | 5  | 4  | 3  | 12 | 29 | 54 |  |
| 67 | 38 | 17 | 16 | 15 | 14 | 13 | 30 | 55 |  |
| 66 | 37 | 36 | 35 | 34 | 33 | 32 | 31 | 56 |  |
| 65 | 64 | 63 | 62 | 61 | 60 | 59 | 58 | 57 |  |

#### 1.2 ウラムの素数 Spiral パターンーさらなる発展

整数論の興味深いデモとして「ウラムの素数 Spiral パターン」というのがあ ります. Spiral パターンにおいて各整数が素数の場合に適当なしるし(\*)を つけてみると,それらはきれいに連がった樹形模様を示す,というのです.

与えられた整数が素数かどうかを見るにはJの動詞(q:)を用いてつぎの動 詞で簡単にテストできます.

prime =: 1: = #@q:

素数なら1,合成数なら0を返します.

ウラムのパターンには1と 41 をタネとするつぎの2種類が知られています. これらを考慮して,各操作に少し追加修正を行い,全体プログラムは spiralp としてあります.プログラムリストは付録にあげました.

それぞれのウラムパターンはつぎのようになります.

## (prime 1 spiralp 3) {'.\*' NB. Uram's Small Pattern

\*...\*..

...\*...

\*.\*...

. \*. . \*\*.

. . \*. \*. \*

.\*...\*.

\*....\*

## (prime 41 spiralp 8) {'.\*' NB. Uram' s Large Pattern

\*...\*..... .\*....\*....\*... \*.\*.\*.... ....\*.....\*.....\*. ....\*.\*.....\*..... \*.\*...\* .....\*....\*..... ...\*.\*.\*.\*.....\*.. .....\*...\*....\*.... .....\*......\*..... .\*....\*.\*.. .....\*.\*...\*....\* .\*...\*.\*....\*... .....\*.\*....\*.. .....\*..\*.\*...\*. 

## 2. Excel によるアプローチ

## 2.1 Excel の VBA プログラミング

**Excel** は表計算ソフトとしてよく知られていますが, "セル"と呼ばれるタ テョコのます目を用いるので, Spiral パターンの表示にはもっとも適している ように見えます. 問題は渦巻きの動きをどうやって実現するかにあります.

Excel の関数にはいろいろなものがありますが、当然こんなゲームもどき処理を行う関数はありません.しかし、ちょっとしたVBAプログラムを組むだけでこのような Spiral パターンを実現することができます.

アルゴリズムの基本は前に述べたものと同じです. VBAによる Excel マクロ east を例にとって説明します.

```
Sub east()
```

```
'マウスの左側の配列の値
n = ActiveCell.Offset(. -1).Value
x = ActiveCell.Offset(. -1).Column
                               'マウスの左側の配列のヨコ座標
y = ActiveCell.Offset(, -1).Row
                               'マウスの左側の配列のタテ座標
i = 0
Do While Cells(y + i, x) > 0
                               '配列のタテの値がなくなるまで
                                 配列の右側に値を増やしつつ
Cells(y + i, x + 1) = n + i + 1
i = i + 1
                                 貼り付ける操作を
Loop
                                    '繰り返す
                               'つぎの位置にマウスを移す
Cells(y + i, x + 1). Select
```

End Sub

同様にマクロ south, west, north を作ります. なお, VBAによる Excel プログ ラミング, とくにマウスの任意位置での処理 ActiveCell などの手法については, 前回, 前々回の例会資料を参照してください.

```
Spiralパターン表示の全体プログラムはつぎのようになります.
Sub spiral_run()
m = InputBox("回数?")
For j = 1 To m
east
south
west
north
End Sub
```

2.2 Excel によるウラムの素数 Spiral パターン – Excel と J の協調処理

ウラムの素数パターンを Excel でもやってみましょう.素数の判定をするような Excel の関数は見当たりませんが,先に述べたJの関数を利用することができます.そのためには Excel の中からJをコールして使うことになります.

っまりこれは Excel と J の協調処理のちょうどよい例といえます. Excel から J を利用する手法については、志村氏、竹下氏の詳細な解説を参照してください.

ウラムの素数 spiral パターンとしては、素数のセルは色を変えて表示するようにしました. そのための付加, 修正をしたマクロ eastp はつぎのようになります.

```
Sub eastp()
```

```
n = ActiveCell.Offset(, -1).Value

x = ActiveCell.Offset(, -1).Column

y = ActiveCell.Offset(, -1).Row

i = 0

Do While Cells(y + i, x) > 0

Cells(y + i, x + 1) = n + i + 1

If prime(n + i + 1) Then '素数のときはセルの色を赤にする

Cells(y + i, x + 1).Interior.Color = RGB(255, 0, 0)

End If

i = i + 1

Loop

Cells(y + i, x + 1).Select

End Sub
```

また素数テストのマクロ prime はつぎのとおりで, Excel の値をJに渡して 実行し,そのテスト結果を返しています.

```
Function prime(v)<br/>ec = js.Set("temp", v)<br/>prime = jcmd("1 = # q: temp")'Excel の値を J の名詞にセットする<br/>'J のコマンドとして実行して<br/>'Excel のリターン値として返す
```

| 🔀 Microsoft Excel – spiral.xls 📃 🗖 👌                                                                                                    |     |      |       |     |      |              |     |       |      |       |      |      | ×      |     |      |    |    |
|----------------------------------------------------------------------------------------------------|-----|------|-------|-----|------|--------------|-----|-------|------|-------|------|------|--------|-----|------|----|----|
| 図 ファイル(E) 編集(E) 表示(V) 挿入(I) 書式(Q) ツール(T) データ(D)                                                                                                    |     |      |       |     |      |              |     |       |      |       |      |      |        |     |      |    |    |
| ウィンドウ( <u>W</u> ) ヘルプ( <u>H</u> ) <u>- </u> ・・・・・・・・・・・・・・・・・・・・・・・・・・・・・・・・・・・                                                                                                    |     |      |       |     |      |              |     |       |      |       |      |      |        |     |      |    |    |
|                                                                                                    | 2 🖬 | a D. | HBC Y |     | 2 🛷  | <b>ا</b> ب د | 🧟 Σ | f≈ A↓ |      | 2 » I | ИSР  | ゴシッ  | ク<br>ク | -   | B    | ĒĒ | »  |
|                                                                                                    |     |      |       |     |      |              |     |       |      |       |      | _    |        |     |      |    |    |
|                                                                                                    | А   | В    | С     | D   | E    | F            | G   | Н     | Ι    | J     | К    | L    | М      | N   | 0    | P  |    |
| 1                                                                                                    | 251 | 252  | 253   | 254 | 255  | 256          | 257 | 258   | 259  | 260   | 261  | 262  | 263    | 264 | 265  |    |    |
| 2                                                                                                    | 250 | 197  | 198   | 199 | 200  | 201          | 202 | 203   | 204  | 205   | 206  | 207  | 208    | 209 | 210  |    |    |
| 3                                                                                                    | 249 | 196  | 151   | 152 | 153  | 154          | 155 | 156   | 157  | 158   | 159  | 160  | 161    | 162 | 211  |    |    |
| 4                                                                                                    | 248 | 195  | 150   | 113 | 114  | 115          | 116 | 117   | 118  | 119   | 120  | 121  | 122    | 163 | 212  |    |    |
| 5                                                                                                    | 247 | 194  | 149   | 112 | 83   | 84           | 85  | 86    | 87   | 88    | 89   | 90   | 123    | 164 | 213  |    |    |
| 6                                                                                                    | 246 | 193  | 148   | 111 | 82   | 61           | 62  | 63    | 64   | 65    | 66   | 91   | 124    | 165 | 214  |    |    |
| 7                                                                                                    | 245 | 192  | 147   | 110 | 81   | 60           | 47  | 48    | 49   | 50    | 67   | 92   | 125    | 166 | 215  |    |    |
| 8                                                                                                    | 244 | 191  | 146   | 109 | 80   | 59           | 46  | 41    | 42   | 51    | 68   | 93   | 126    | 167 | 216  |    |    |
| 9                                                                                                    | 243 | 190  | 145   | 108 | - 79 | 58           | 45  | - 44  | - 43 | 52    | 69   | 94   | 127    | 168 | 217  |    |    |
| 10                                                                                                    | 242 | 189  | 144   | 107 | 78   | 57           | 56  | 55    | 54   | 53    | 70   | 95   | 128    | 169 | 218  |    |    |
| 11                                                                                                    | 241 | 188  | 143   | 106 | 77   | 76           | 75  | 74    | - 73 | 72    | - 71 | 96   | 129    | 170 | 219  |    |    |
| 12                                                                                                    | 240 | 187  | 142   | 105 | 104  | 103          | 102 | 101   | 100  | - 99  | - 98 | - 97 | 130    | 171 | 220  |    |    |
| 13                                                                                                    | 239 | 186  | 141   | 140 | 139  | 138          | 137 | 136   | 135  | 134   | 133  | 132  | 131    | 172 | 221  |    |    |
| 14                                                                                                    | 238 | 185  | 184   | 183 | 182  | 181          | 180 | 179   | 178  | 177   | 176  | 175  | 174    | 173 | 222  |    |    |
| 15                                                                                                    | 237 | 236  | 235   | 234 | 233  | 232          | 231 | 230   | 229  | 228   | -227 | 226  | 225    | 224 | -223 |    |    |
| 16                                                                                                    |     |      |       |     | 1    | - /          |     |       |      |       |      |      |        |     | 1    |    | ▼  |
| IN N Sheet1 / Sheet2 / Sheet3 / IN INSTANCE IN INSTANCE INSTANCE IN INSTANCE IN INSTANCE IN INSTANCE IN INSTANCE INSTANCE IN INSTANCE INSTANCE INSTANCE INSTAN |     |      |       |     |      |              |     |       |      |       |      |      |        |     |      |    |    |
| נקב                                                                                                    | ノド  |      |       |     |      |              |     |       |      |       |      |      |        |     |      |    | 1. |

# 2.3 Excel によるウラムの素数 Spiral パターンの実行

プログラムの実行は初期値(1または41)をシート画面の中央のあたりの セルにセットし,その右側のセルをマウスクリックした上で, Excelのマクロ uram\_spiral\_runをCTRL-uで実行します.回数を入力すれば,ウラムパターンが 出来上がります.

Jと Excel とのプログラムによりそれぞれ spiral パターン, さらには協調的 に用いてウラムの素数 spiral パターンをつくることができました. これにより プログラミングの楽しさを体験していただけたらと思います.

#### 参考文献

西川利男「ウラムの素数渦巻きパターン」 2001/10/27

西川利男「Excel を用いた日本語・韓国語の機械翻訳の試み」2002/9/28 西川利男「 Excel の自由自在手法への VBA プログラミングのすすめ」 2002/10/26

志村正人「J for WIN9x/NT入門, EXCEL とのリンク」 1998/9/24 など 竹内寿一郎「Jの中でエクセルをエクセルの中でJを使う」 2000/12/16

```
付録1 」のプログラム
NB. Stanislaw Uram's prime spiral pattern by T. Nishikawa 2001/10/22
NB.
     「素数の不思議」,好田順治著,現代数学社,p.56-58
NB.
     spiral n \rightarrow returns pattern of 1 to (2*n+1)^2
spiral =. 3 : 0
S=. 1 1$1
N=: }: 2+i. *: 1+2*y.
(north @ west @ south @ east) ^:(y.) S
)
east =: 3 : 0
N=: t. N [ m=. t{.N [ t=. {. $y.
y. ,. m
)
south =: 3 : 0
N=: t}.N [ m=. t{.N [ t=. {: $y.
y., |. m
)
west =: 3 : 0
N=: t}.N [ m=. t{.N [ t=. {. $y.
(|.m),.y.
)
north =: 3 : 0
N=: t}.N [ m=. t{.N [ t=. {: $y.
т, y.
)
spiralp =. 3 : 0
:
u=: \langle : x. + *: 1 + 2 * y.
r=. >: u - x.
t=. -: <: %: r
S=. 1 1$x.
N =: (>: x.) to u
(north @ west @ south @ east) ^:(t) S
)
to =: 4 : 0
x. + i. ≻: y. - x.
)
prime =: 1: = #@q:
NB. (prime 1 spiralp 3) {'.*' -> Uram's Small Pattern
NB. (prime 41 spiralp 19) {'.*'
                                  -> Uram's Large Pattern
```

```
付録 2 Excel の VBA プログラム
'Uram' s Prime Spiral Pattern by T. Nishikawa 2002/10/28
Sub northp()
     n = ActiveCell.Offset(1).Value
     x = ActiveCell.Offset(1).Column
    y = ActiveCell.Offset(1).Row
     i = 0
    Do While Cells(y, x + i) > 0
     Cells(y - 1, x + i) = n + i + 1
     If prime(n + i + 1) Then
     Cells (y - 1, x + i). Interior. Color = RGB (255, 0, 0)
     End If
     i = i + 1
    Loop
    Cells(y - 1, x + i). Select
End Sub
Sub eastp()
    n = ActiveCell.Offset(, -1).Value
     x = ActiveCell.Offset(. -1).Column
     y = ActiveCell.Offset(, -1).Row
     i = 0
    Do While Cells(y + i, x) > 0
     Cells(y + i, x + 1) = n + i + 1
     If prime(n + i + 1) Then
     Cells (y + i, x + 1). Interior. Color = RGB (255, 0, 0)
     End If
     i = i + 1
    Loop
    Cells(y + i, x + 1). Select
End Sub
 Sub southp()
     n = ActiveCell.Offset(-1).Value
     x = ActiveCell.Offset(-1).Column
     y = ActiveCell.Offset(-1).Row
     i = 0
    Do While Cells(y, x - i) > 0
     Cells(y + 1, x - i) = n + i + 1
     If prime(n + i + 1) Then
     Cells (y + 1, x - i). Interior. Color = RGB (255, 0, 0)
     End If
                                   - 10 -
```

```
i = i + 1
    Loop
    Cells(y + 1, x - i). Select
End Sub
Sub westp()
     n = ActiveCell.Offset(, 1).Value
    x = ActiveCell.Offset(, 1).Column
    y = ActiveCell.Offset(, 1).Row
     i = 0
    Do While Cells(y - i, x) > 0
     Cells(y - i, x - 1) = n + i + 1
     If prime(n + i + 1) Then
     Cells (y - i, x - 1). Interior. Color = RGB (255, 0, 0)
     End If
     i = i + 1
    Loop
    Cells(y - i, x - 1). Select
End Sub
Sub uram_spiral_run()
    m = InputBox("回数?")
    For j = 1 To m
     eastp
     southp
     westp
     northp
     Next j
End Sub
Function prime(v)
     ec = js.Set("temp", v)
     prime = jcmd("1 = # q: temp")
End Function
```